## How to set the min and max stock of vessels on the web (document)

## Feature Highlights :

After setting the min stock, when the current stock of an item is less than the min stock, the stock quantity will turn red. Hover the mouse over the current stock and the reason will be displayed, making it easier for the ship to replenish stock in a timely manner without affecting normal operation.

| Spare Parts Stores Stock Oil Stock There are currently 13 items of emergency purchases on the ship that are not consumed > Storage Location/PLC. Setting Higher Amount Accuracy () Stock In |                    |                                             |                      |              |                |                  |      |                                      |                            |                       | Stock Initialization -           |  |  |  |
|----------------------------------------------------------------------------------------------------|--------------------|---------------------------------------------|----------------------|--------------|----------------|------------------|------|--------------------------------------|----------------------------|-----------------------|----------------------------------|--|--|--|
| Goods List Display Only Critical Equipment EQPT.COMPONENTS DETAILS                                                                                                    |                    |                                             |                      |              |                |                  |      |                                      |                            |                       |                                  |  |  |  |
| LINK OCEAN 1 V All                                                                                                    | ✓ Storage          | Eqpt. Name: 阿尔维斯油机 <i> </i>                 |                      |              |                |                  |      | Eqpt. Type: zxd1226<br>Brand Series: |                            |                       |                                  |  |  |  |
| Ca Query Out Statistics                                                                                                    | Record             | Spares Stock List Display Only Critical Spa |                      |              |                |                  |      |                                      |                            |                       |                                  |  |  |  |
| <ul> <li>▼ 阿尔维斯油机</li> </ul>                                                                                                    | 4 Items            |                                             |                      |              |                |                  |      |                                      |                            |                       |                                  |  |  |  |
| 55555                                                                                                    | 2 Items            | Spare Parts Name                            | Spare Part Code/S    | Position No. | Component Name | Dept.            | Unit | Min/Max Stock                        | Current Stock              | Total Price Excluding | Operation                        |  |  |  |
| 油机                                                                                                    | 2 Items            | 测试                                          | 测试1<br>Drawing No.:1 | 12           | 55555          | Engine D<br>ept. | 3    | Min 0/Max 0<br>Current stock is      | 2<br>less than minimum ste | CNY545.00             | Stock-in   Stock-out  <br>More - |  |  |  |
| ▶ 泵•                                                                                                    | 1 Items            | 曲轴                                          | 图号6                  | 10           | 55555          | Engine D<br>ept. | 个    | Min 6/Max 0                          | 4                          | CNY680.00             | Stock-in   Stock-out  <br>More • |  |  |  |
| ▶ 泵(在船名) <sup>●</sup>                                                                                                    | 10 Items           | 测试油机11                                      | 2<br>Drawing No.: 3  | 2            | 油机             | Engine D<br>ept. | t    | Min 0/Max 0                          | 3                          | CNY9.00               | Stock-in   Stock-out  <br>More ▼ |  |  |  |
| ▶ 2X1044<br>▶ 不详                                                                                                    | 2 items<br>1 items | 油机1                                         | zxd1111              | 12           | 油机             | Engine D<br>ept. | Ŷ    | Min 0/Max 0                          | 6                          | CNY1,680.00           | Stock-in   Stock-out  <br>More - |  |  |  |

Users can also set the max stock of items according to the actual needs of the company. When the sum of the application quantity and the current stock quantity is higher than the max stock, shore-based personnel can also make appropriate adjustments when reviewing the purchase application form.

Users can in to the OLISS Web side, go to the "Stock Management → Vessel Stock → Spare Parts Stock" interface (this document takes spare parts as an example), select the vessel and department, select the equipment and part in turn, jump out the equipment part detail and spare part stock list on the right side, find the target spare parts, clicks "Edit" in the "More" dropdown menu, and jumps out the editing pop-up window: according to the actual situation, after setting the spare parts alias, minimum and maximum inventory, click "OK" to complete the setting.

| 与 互海科技                  | ତ ଦ                                                                                                    |                       |                                         | Workbench               | 30757 Vess            | el Monitor Find           |                    |                                    | Switching System | • Ω <b>"</b> 2ζ εν.+        | O 🛣 MA                           |  |
|-------------------------|----------------------------------------------------------------------------------------------------|-----------------------|-----------------------------------------|-------------------------|-----------------------|---------------------------|--------------------|------------------------------------|------------------|-----------------------------|----------------------------------|--|
| G Stock Management ∨    | Spare Parts S                                                                                                    | itores Stock Oil Stoc | k There are currently                   | 13 items of emergency p | urchases on the sh    | ip that are not consumed. | >                  | Storage Location/                  | P.I.C. Setting   | Higher Amount Accuracy      | Stock Initialization +           |  |
| Vessel Stock            |                                                                                                    |                       |                                         |                         |                       |                           |                    |                                    |                  |                             |                                  |  |
| Stock-taking            | LINK OCEAN 1 🗸                                                                                                    | All 🗸                 | 2 、 Select vesse<br>Eqpt. Name: 阿尔维斯派   | its                     | ; Eqpt. Type: zxd1226 |                           |                    |                                    |                  |                             |                                  |  |
| Shore-based Stock       | 🗟 Stock 👩 Stock II                                                                                                    | n & Storage           | Manufacturer: 江南制道                      | 16<br>1                 |                       |                           | Brand S            | eries:                             |                  |                             |                                  |  |
| Store Migrate           | 3. Select the equipment and component in order and the rquipment component details and spare parts stocks list on the right will pop up |                       |                                         |                         |                       |                           |                    |                                    |                  |                             |                                  |  |
| Stock Transfer          | ▼ 阿尔维斯油机                                                                                                    | 4 Items               | Spara Parte Name                        | Spare Bart Code/S       | Desition No.          | Companyont Namo           | Dont Unit          | Min/May Stock                      | Current Steek    | Total Drice Evoluting       | Operation                        |  |
| Stock-in<br>Management  | 55555<br>油机                                                                                                    | 2 Items<br>2 Items    | and and and and and and and and and and | 测试1<br>Drawing No.: 1   | 12                    | 55555                     | Engine D<br>ept. 3 | Min 0/Max 0                        | 2                | CNY545.00                   | Stock-in   Stock-out             |  |
| Stock-out<br>Management | ▶ 泵•                                                                                                    | 1 Items               | 曲轴                                      | 图号6                     | 4、At<br>10            | 55555<br>55555            | ept.               | ts, click "Edit" in<br>Min 6/Max 0 | the "More"       | drop-down menu<br>CNY680.00 | Edit                             |  |
| Stock-in/out Details    | ▶ 泵(在船名) <sup>●</sup>                                                                                                    | 10 Items              | 测试油机11                                  | 2<br>Drawing No.: 3     | 2                     | 油机                        | Engine D<br>ept. t | Min 0/Max 0                        | 3                | CNY9.00                     | More -                           |  |
| ₩ Purchasing >          | ▶ A370 0444                                                                                                    | 1 Items               | 油机1                                     | zxd1111                 | 12                    | 油机                        | Engine D<br>ept. ↑ | Min 0/Max 0                        | 6                | CNY1,680.00                 | Stock-in   Stock-out  <br>More - |  |

| ₽Q                                                             |         |                   | Worke               | onch 90757                              | Vessel  | Monitor | Find     |                     |                               |                     |               |                          | ⑦ 🕋 孙红梅                          |  |  |
|----------------------------------------------------------------|---------|-------------------|---------------------|-----------------------------------------|---------|---------|----------|---------------------|-------------------------------|---------------------|---------------|--------------------------|----------------------------------|--|--|
| Spare Parts Stores Stock Oil Stock There are currently 13 iten |         |                   |                     |                                         | Edit    | 8       | isumed.> |                     |                               | Storage Location/P. | I.C. Setting  | Higher Amount Accuracy ( | Stock Initialization -           |  |  |
| Goods List Display Only Critical Equipment                     |         |                   | NTS DET/            | Spare Please enter<br>Parts<br>Nickname |         |         | -        | 5、 Acco<br>spares a |                               |                     |               |                          |                                  |  |  |
| LINK OCEAN 1 V All V Eqpt. Name: 阿尔维斯                          |         |                   | 机 🕜                 | Min Stock                               | 0       | 3       |          | E                   | iqpt. Type: 2<br>trand Series |                     |               |                          |                                  |  |  |
| Stock (a Stock In & Storage Summary Record                     |         | 741113102A52749   |                     | Max Stock                               | 0       | 3       |          |                     |                               |                     |               |                          |                                  |  |  |
|                                                                |         | Spares Stock List |                     |                                         |         |         |          |                     |                               |                     |               | Display                  | Only Critical Spare Parts        |  |  |
| ▼ 阿尔维斯油机                                                       | 4 Items |                   |                     |                                         | Confirm | Cancel  |          |                     |                               |                     |               |                          |                                  |  |  |
| 55555                                                          |         | Spare Parts Name  | Spare Pa            |                                         |         |         | ame      | Dept.               | Unit                          | Min/Max Stock       | Current Stock | Total Price Excluding    | Operation                        |  |  |
| 油机                                                             |         | 测试                | 测试1<br>Drawing No.: | 1 12                                    |         | 55555   |          | Engine D<br>ept.    | 3                             | Min 0/Max 0         | 2             | CNY545.00                | Stock-in   Stock-out  <br>More - |  |  |
| ▶ 泵•                                                           | 1 Items | 曲轴                | 图号6                 | 10                                      |         | 55555   |          | Engine D<br>ept.    | $\uparrow$                    | Min 6/Max 0         | 4             | CNY680.00                | Stock-in   Stock-out  <br>More + |  |  |